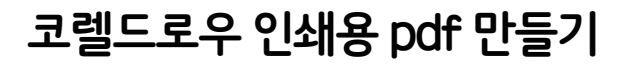

파일 → PDF로 출력

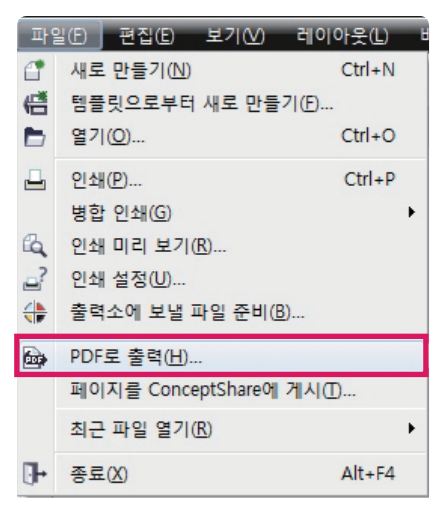

2 저장 위치, 파일 이름, 파일 형식 : PDF → 저장 인쇄용으로 만들기 위해서 설정을 선택합니다.

| PDF 게시                                                         | ×            |
|----------------------------------------------------------------|--------------|
| 중○▼■바탕화면 ▶ ▼                                                   | ↔ 바탕 화면 검색 👂 |
| 구성 ▼ 새 쫄더                                                      |              |
| ★ 즐겨찾기<br>▶ 다운로드 등 라이브러리                                       | -            |
| ····································                           |              |
| 파일 이름(N): 코렐드로우 pdf 만들기<br>파일 형식(T): PDF - 이동 가능한 문서 형식(*.pdf) | •            |
| PDF 기본 설정(P): 문서 배포 ▼                                          |              |
| ▲ 폴더 숨기기 설정(E)                                                 | 저장(S) 취소     |

3 PDF 설정 게시 창

▶ 일반탭 에서 호환성을 Acrobat 5.0으로 설정합니다.

| PDF 설정 게시                                       |                                 | ×           |  |  |  |  |
|-------------------------------------------------|---------------------------------|-------------|--|--|--|--|
| 일반 개체 문서                                        | 시험 출력 보안 고급                     | 🔊 문제가 없습니다. |  |  |  |  |
| 파일 이름(F): C:₩Users₩worlddesign₩Desktop₩그래픽1.pdf |                                 |             |  |  |  |  |
| 다른 형식으로 저징<br>◎ 현재 문서(C)<br>◎ 문서(D)             | 범위<br>                          |             |  |  |  |  |
| 호환성 <b>(T)</b> :                                | Acrobat 🔻                       |             |  |  |  |  |
| 작성자(A):                                         | Acrobat 4.0<br>Acrobat 5.0      |             |  |  |  |  |
| 키워드(K):                                         | Acrobat 6.0<br>Acrobat 8.0      |             |  |  |  |  |
| PDF 기본값 설정(P):                                  | PDF/X-1a<br>PDF/X-3<br>PDF/A-1b | •           |  |  |  |  |
|                                                 | 확인                              | 인 취소 도움말    |  |  |  |  |

▶ 개체탭 설정값입니다.

| PDF 설정 게시                            |                          | × 1                                                                                                    |
|--------------------------------------|--------------------------|----------------------------------------------------------------------------------------------------|
| 일반 개체 문서                             | 시험 출력 보인                 | 한 고급 🛛 문제가 없습니다.                                                                                                    |
| - 비트맵 압축<br>압축 유형(C):<br>JPEG 품질(Q): | JPEG V                   | <ul> <li>텍스트 압축과 라인 아트(P)</li> <li>▼ 모든 텍스트를 곡선으로 저장(T)</li> <li>텍스트와 글꼴</li> <li>텍스트 다음으로 인코딩:</li> <li>▲ ASCII(A)</li> </ul> |
| 높음<br>-비트맵 다운샘플링<br>에 색상(L)          | 낮음<br>200 (수)<br>200 (수) | <ul> <li>● 유니코드(N)</li> <li>✓ 문서에 글꼴 포함(F)</li> <li>✓ 기본 14 글꼴 포함(B)</li> <li>✓ TrueType을 Type 1로 변환(R)</li> </ul>             |
| □ 모노크롬(M)                            | 600                      | ♥ 하위 세트 글 꼴(S)<br>문자 세트의 80 ♥ % 미만                                                                                             |
|                                      |                          | 확인 취소 도움말                                                                                                    |

▶ 문서탭 설정값입니다.

| PDF 설정 게시                                                                                                    |        |         |          |        |            | 23 |
|----------------------------------------------------------------------------------------------------|--------|---------|----------|--------|------------|----|
| 일반 개체 문서 시험 출력<br>책갈피<br>하이퍼링크 포함(r)<br>책갈피 생성(b)<br>축소 그림 생성(r)<br>시작시 표시:<br>이 적만(P)<br>전체 화면(F)<br>책갈피(K)<br>축소 그림(H)<br>인코딩<br>이 진(N) | 보안<br> | 고급      | ☑ 문제3    | 가 없습니다 | •          |    |
|                                                                                                    |        | (<br>확인 | <u>ગ</u> | 취소     | ) <u> </u> | 움말 |

▶ 고급탭 설정값입니다.

| PDF 설정 게시                                                                                                    | X                                                                                                    |
|----------------------------------------------------------------------------------------------------|----------------------------------------------------------------------------------------------------|
| 일반 개체 문서 시험 출력 보안                                                                                                    | 고급 📝 문제가 없습니다.                                                                                           |
| 📝 웹 최적화(Z)                                                                                                    |                                                                                                    |
| <ul> <li>복잡한 채움을 비트맵으로 렌더링(X)</li> <li>▼ 문서 겹침 인쇄 유지(V)</li> <li>흑백점 패턴 톤 화면 정보 유지(H)</li> <li>▼ 스폿 색상을 프로세스 색상으로 변환(S)</li> <li>○ OPI 연결 유지(L)</li> <li>계조 단계(F): 256</li> <li>♥ FPS 파일(E): PostScript ▼</li> <li>■ 포함된 파일(B):</li> </ul> | - 색상 관리<br>모든 개체 출력(U): CMYK ▼<br>▼ ICC 프로파일 적용(P)<br>◎ 복합 프린터 프로파일(M)<br>◎ 색상 분해 프린터 프로파일(R)<br>찾아보기(W) |
|                                                                                                    | 확인 취소 도움말                                                                                                |

▶ 일반으로 돌아와 설정값을 저장해서 계속 사용할 수 있도록 합니다.

╋ 누르고 저장될 이름 설정 후 확인 선택합니다.

| F | DF 설정                                  | 게시                     | 1 - 1 - 1 - 1 - 1 - 1 - 1 - 1 - 1 - 1 - | 191.4       | -             |         |            | -      |      | X   |
|---|----------------------------------------|------------------------|-----------------------------------------|-------------|---------------|---------|------------|--------|------|-----|
|   | 일반                                     | 개체                     | 문서                                      | 시험 출력       | 보안            | 고급      | <b>₽</b> 문 | 제가 없습L | .IC. |     |
|   | 파일 0                                   | ) 름 <mark>(F)</mark> : | C:₩Us                                   | ers₩worldde | sign₩De       | esktop₩ | 그래픽1.      | pdf    |      |     |
|   | 다른 형식으로 저장 범위<br>◎ 현재 문서(C)<br>◎ 문서(D) |                        |                                         |             |               |         |            |        |      |     |
|   | 호환성                                    | s(T):                  | (                                       | Acrobat     | •             |         |            |        |      |     |
|   | 작성자                                    | (A):                   | [                                       | worlddesign |               |         |            |        |      |     |
|   | 키워드                                    | (K):                   | [                                       |             |               |         |            |        |      |     |
|   | PDF 7                                  | 본값 설                   | 정(P): [                                 | 사용자 정의      | <b>(</b> 현재 실 | 별정값은    | 저장되        | . 🔹 🖬  |      |     |
|   |                                        |                        |                                         |             |               | ž       | 탁인         | 취소     |      | 도움말 |
| F | DF 기본                                  | 설정 저                   | 장                                       |             |               |         |            |        | 23   | ]   |
|   | 다음 형식                                  | 식으로P                   | DF 기본                                   | 설정 저장(A)    | ): <u>인</u> 3 | 내용pdf   | 설정         |        |      | -   |
|   | (青) 보안 설정이 PDF 기본 설정과 함께 저장되지 않음       |                        |                                         |             |               |         |            |        |      |     |

확인

취소

도움말

▶ 앞에서 만든 PDF 기본 설정값으로 저장한다.

| 일 PDF 게시                           | ×                                  |
|------------------------------------|------------------------------------|
| ○○ ▽ ■ 바탕 화면 ▶                     | <ul> <li>◄ 4 / 바탕 화면 검색</li> </ul> |
| 구성 ▼ 새 폴더                          | := • 🔞                             |
| ☆ 즐겨찾기 ▲ 다운로드 E                    | C 라이브러리                            |
| 💻 바탕 화면<br>週 최근 위치                 | worlddesign                        |
| 詞 라이브러리<br>📑 문서                    | 👰 컴퓨터                              |
| M 비디오<br>M 사진                      | () 네트워크                            |
| ● 음악 -                             | 👔 program 🔹                        |
| 파일 이름(N): 코렐드로우 pdf {              | 만들기 ▼                              |
| 파일 형식(T): PDF - 이동 가능              | 한 문서 형식(*.pdf) ▼                   |
| PDF 기본 설정(P): <mark>인쇄용 pdf</mark> | 설정 🔻                               |
| 🍝 풀더 숨기기                           | 설정(E) 저장(S) 취소                     |